## GO PAPERLESS & SET UP A NEW CUSTOMER PORTAL ACCOUNT

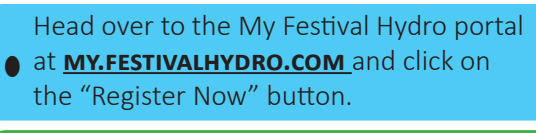

Enter your email address in the spaces provided and create a password for your account.

Once you have filled in all the information requested, click on the "**Create**" button. After you click create, an email will be sent to the email address you provided for verification purposes.

Log in to your email and open the verification email from Festival Hydro.

Click on the link to confirm your registration.

You will now be able to log in to your newly created account.

Head back over to **my.festivalhydro.com** and enter your email address and the password that you entered while creating your account.

Click "Activate My Web Account".

4

Now it's time to verify your account information to complete the account setup. You will be asked for:

- Your Account Number (with hyphen);
- Postal Code (include the space); and,
- Your meter number.

Select paperless billing by ensuring that the "Yes" box is checked next to that option. Click the checkbox next to the other two acknowledgements and click **"Confirm".** 

You are on your way!

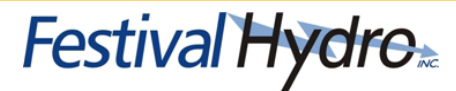

## ALREADY HAVE A MY.FESTIVALHYDRO.COM ACCOUNT? Select the paperless billing option!

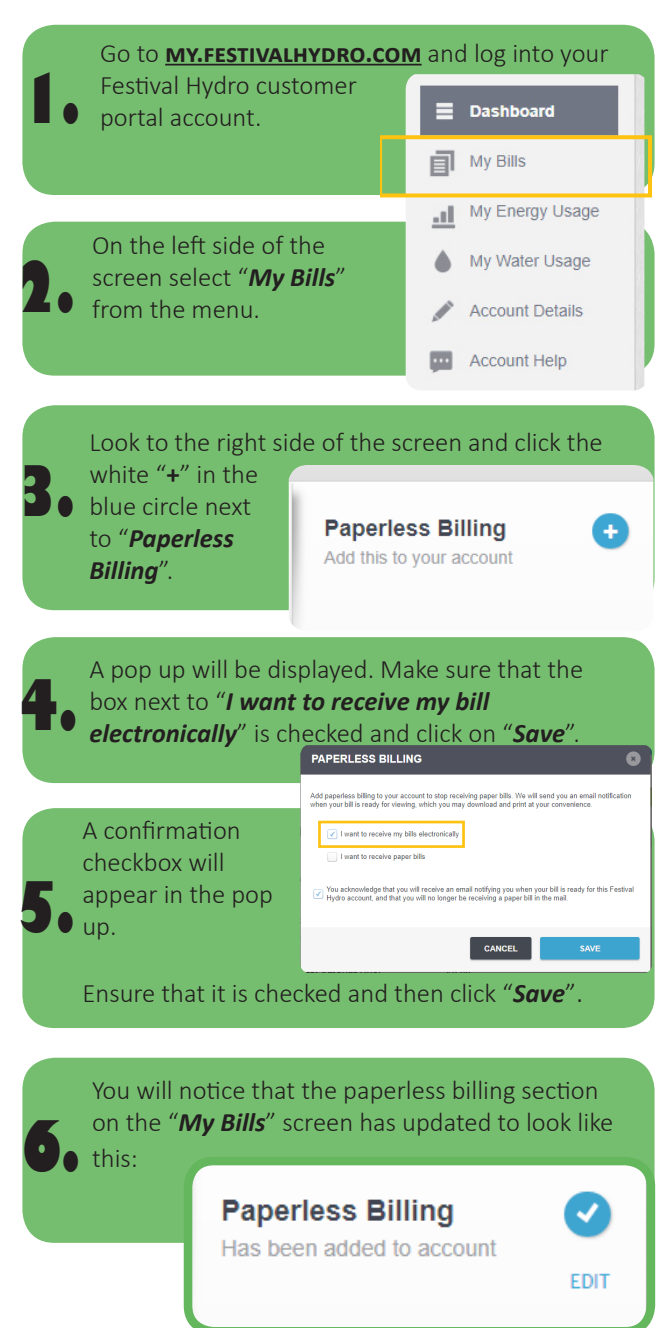

Festival Hydro